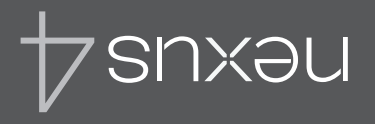

For online help and support, visit support.google.com/nexus

# Quick Start Guide

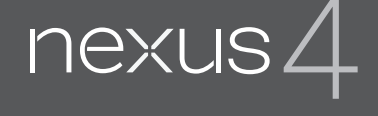

Guía de Inicio rápido

Para obtener ayuda y soporte en linea, visite support.google.com/nexus

Printed in Korea

Google, Android, Gmail, Google Maps, Nexus, Google Play, YouTube, Google+, and other trademarks are property of Google Inc. A list of Google trademarks is available at http://www. google.com/permissions/ guidelines.html. LG and the LG logo are trademarks of LG Electronics Inc. All other trademarks are properties of their respective owners.

The content of this guide may differ in some details from the product or its software. All information in this document is subject to change without notice.

For online help and support, visit support.google.com/nexus

### What's in the box

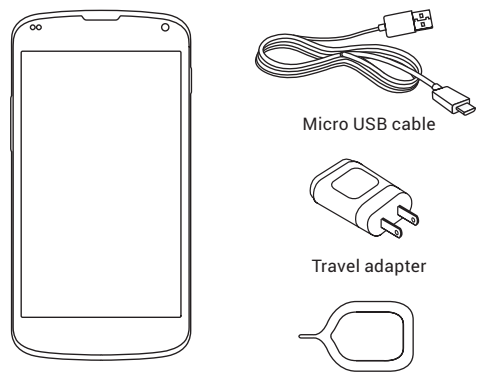

Nexus 4

SIM ejection tool

This Quick Start Guide and a Safety & Warranty booklet are also included.

- If any item is damaged or missing, contact your point of purchase for assistance.
- Use only approved accessories.
- Accessories may vary by country or region.

### Your Nexus 4

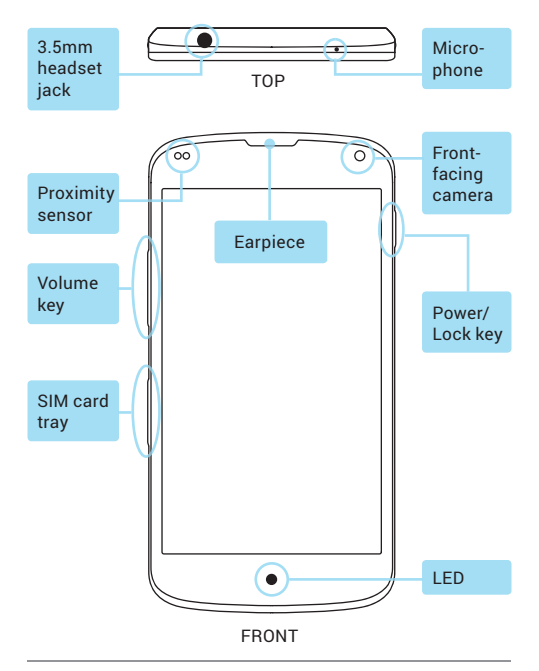

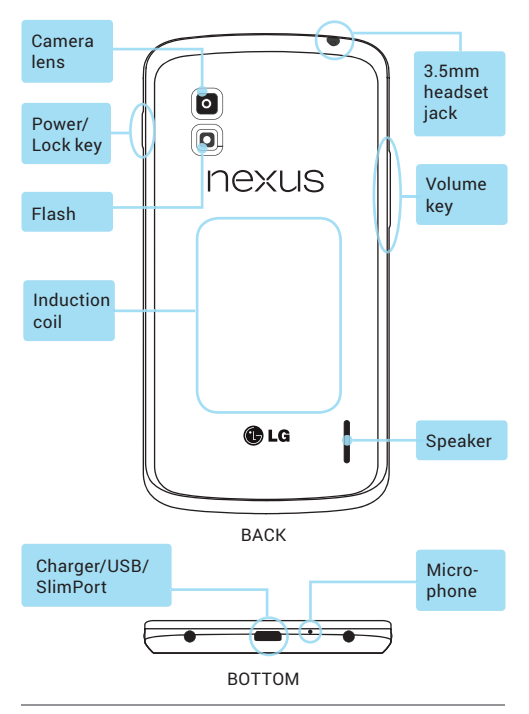

# **Charge the battery**

Your battery will not be fully charged when you first unpack your Nexus 4. It's a good idea to fully charge the battery as soon as you get a chance.

If you're using the travel adapter that comes with the phone, connect one end of the data cable to the charger port at the bottom of the phone, and the other end to the travel adapter. Then connect the travel adapter to a power outlet.

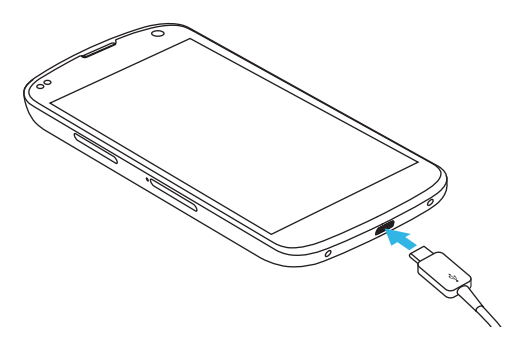

- · The travel adapter varies by country or region.
- Use only the travel adapter and Micro USB cable that come with your Nexus 4. Using a different travel adapter or cable may damage your phone.
- The input voltage range between the wall outlet and this travel adapter is AC 100V– 240V, and the travel adapter's output voltage is DC 5V, 1.2A.
- Charging your phone through a USB cable attached to another device, such as a laptop computer, takes longer than charging with a travel adapter.
- Nexus 4's battery can't be removed. Don't attempt to open the phone.

If you're using a wireless charger, see the instructions that come with the charger.

**IMPORTANT:** If you use a wireless charger, you must use an approved model and only as directed. The Nexus 4 travel adapter may not generate enough current to power a wireless charger.

## Insert Micro SIM card & turn on phone

Before you start using your phone, you may need to insert your Micro SIM card. If no card is installed, the message "No SIM card" appears on the phone's lock screen.

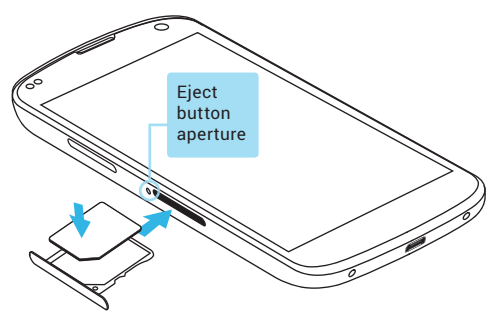

The SIM card tray is located on the left side of the phone below the volume button. The eject button is a small round aperture just above the tray door. To install a new Micro SIM card:

 Insert the SIM ejection tool that comes with the phone (or a thin pin) into the eject button aperture, and push firmly but gently until the tray pops out.

- Remove the tray and place the micro SIM card inside it, with the contacts out and the angled corner to the right. There is only one possible way to fit the card snugly into the tray.
- 3. Carefully reposition the tray in the slot and push it gently back into the phone.

**TIP:** Your phone's IMEI identification number is on the SIM card tray. You may need this number later to identify your phone for service purposes. Write the IMEI number down in your QSG or take a photo of the label on the product box.

To turn on your Nexus 4, press and hold the Power button on the right edge near the top for a few seconds.

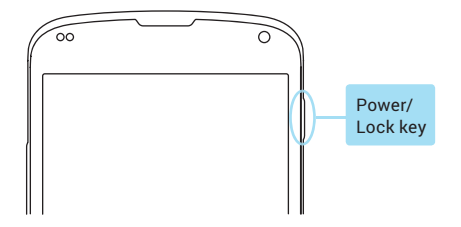

When Nexus 4 is on, press the Power button again to put it into sleep mode or wake it up.

To turn off your Nexus 4, press and hold the Power button until a confirmation dialog appears. Then touch OK to complete the shut down.

To restart your Nexus 4 if it becomes unresponsive, press and hold the Power/Lock key for at least 10 seconds.

**TIP:** To quickly silence your phone or toggle airplane mode, press and hold the power button for one or two seconds to see a quick confirmation dialog – even from the lock screen.

# Set up your Nexus 4

The first time you turn on your phone, you'll see a Welcome screen. To choose a different language, touch the menu. Then touch **Start** and follow the on-screen instructions.

A series of screens takes you through the setup process. If you already have Gmail, use your Gmail address and password when asked. If you don't have Gmail or any other Google Account, go ahead and create one.

A Google Account lets you access your personal information from any computer or mobile device:

- Access from anywhere. View your email messages, text messages, or social stream no matter where you are or what computer or mobile device you're using – as long as you have a Wi-Fi or mobile data connection. The same goes for Play music, movies, or books in your Google Play libraries.
- Never lose your contacts again. When you sign into your phone with a Google Account, all the contacts you associate with that account in the People

app are automatically backed up. They're always accessible through your Google Account from any computer or mobile device.

- Keep your stuff secure and available. Google works around the clock to protect your personal data from unauthorized access and to ensure that you get it when you need it, wherever you need it.
- Synchronize and back up all your data. Whether you
  draft an email, add a contact, add an event to your
  calendar, or take a photo, your work gets backed up
  continuously by Google and synchronized with any
  computer where you use the same Google Account.
- Use other Google services. Your Google Account also lets you take full advantage of any other Google apps and services that you may want to use, such as Gmail, Google Maps Navigation, Google Play, YouTube, Google+, and many more.

If you skipped some of the steps in the Setup Wizard, you can configure new accounts (including Gmail) and adjust many other settings at any time. Touch the (:::) All Apps icon from any Home screen, then  $\frac{-1}{2}$  Settings.

For additional help and support, visit support.google. com/nexus.

# **Airplane precautions**

Check with airline personnel if you want to use your Nexus 4 on board an aircraft. Most airlines have restrictions for using electronic devices. Most airlines allow electronic use only between and not during takeoffs and landings.

There are three main types of airport security devices: X-ray machines (used on items placed on conveyor belts), magnetic detectors (used on people walking through security checks), and magnetic wands (handheld devices used on people or individual items). You can send your Nexus 4 through airport X-ray machines. But do not send your Nexus 4 through airport magnetic detectors or expose it to magnetic wands. Google, Android, Gmail, Google Maps, Nexus, Google Play, YouTube, Google+ y otras marcas comerciales son propiedad de Google Inc. Está disponible una lista de las marcas comerciales de Google en http://www.google.com/permissions/ guidelines. html. LG y el logotipo de LG son marcas registradas de LG Electronics Inc. Todas las demás marcas son propiedad de sus respectivos titulares.

El contenido de esta guía puede diferir de su producto o software en algunos detalles. Toda la información de este documento está sujeta a cambios sin previo aviso.

Para obtener ayuda y soporte en línea, visite support.google. com/nexus

## Contenido de la caja

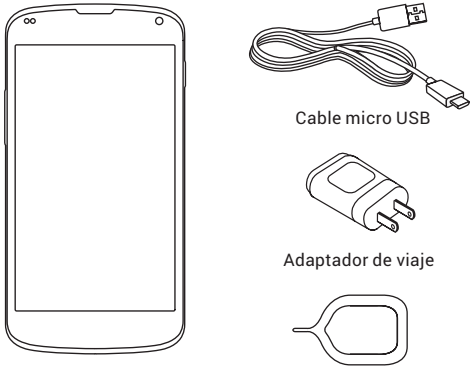

Nexus 4

Herramienta de extracción de la tarjeta SIM

Se incluye esta Guía de inicio rápido y un libro de bolsillo acerca la seguridad y la garantía.

- Si falta algún elemento o alguno está dañado, contacte a su punto de compra para obtener ayuda.
- Use sólo los accesorios aprobados.
- Los accesorios pueden variar entre países o regiones.

## Su Nexus 4

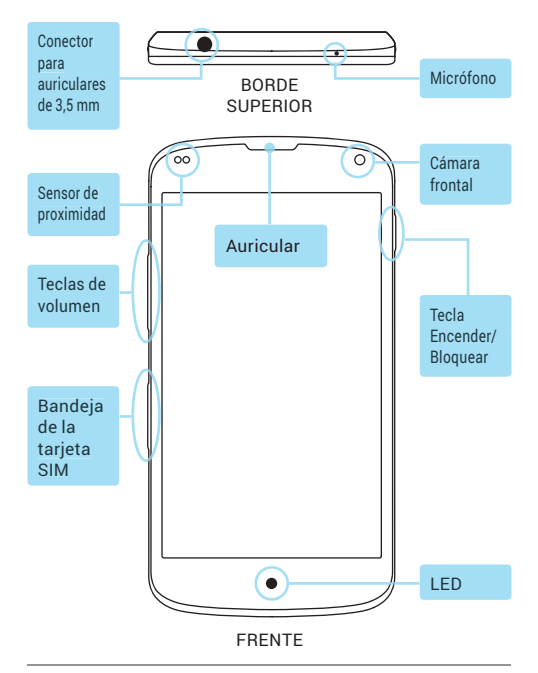

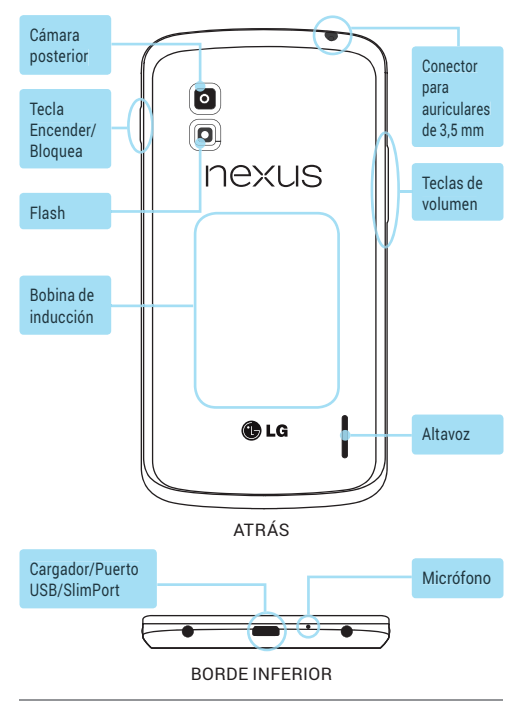

# Cargue la batería

La primera vez que saque su Nexus 4 de la caja, la batería no estará cargada por completo. Es una buena idea cargarla a su capacidad máxima en cuanto pueda.

Si utiliza el adaptador de viaje incluido con el teléfono, conecte un extremo del cable de datos al puerto del cargador en la parte inferior del teléfono y el otro extremo al adaptador de viaje. Luego, conecte el adaptador de viaje a la toma de corriente.

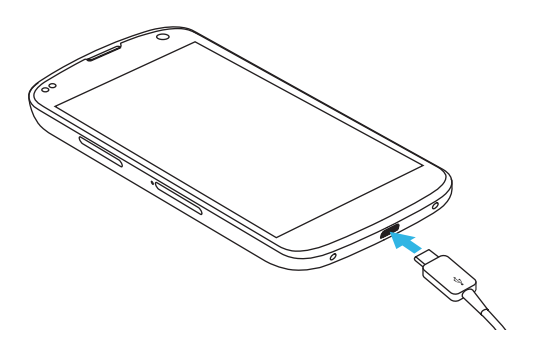

- El adaptador de viaje varía según el país o la región.
- Utilice sólo el adaptador de viaje y el cable micro USB incluidos con su Nexus 4, ya que utilizar un adaptador o cable diferentes podría dañar su teléfono.
- El rango del voltaje de entrada entre la toma de corriente y este adaptador de viaje es 100 V-240 V de CA con un voltaje de salida de 5 V de CC, 1.2A.
- Cargando su teléfono mediante un cable USB conectado a otro dispositivo, como una computadora portátil, toma más tiempo que con el adaptador de viaje.
- La batería del Nexus 4 no se puede extraer. No intente abrir el teléfono.

Si utiliza un cargador inalámbrico, consulte las instrucciones incluidas con dicho cargador.

IMPORTANTE: Si utiliza un cargador inalámbrico, debe utilizar un modelo aprobado y únicamente según las indicaciones. El adaptador de viaje del Nexus 4 podría no generar suficiente corriente como para alimentar a un cargador inalámbrico.

### Inserte la tarjeta Micro SIM y encienda el teléfono

Antes de utilizar su teléfono por primera vez, podría ser necesario que inserte su tarjeta Micro SIM. Si no tiene una tarjeta instalada, aparecerá el mensaje "No hay tarjeta SIM" en la pantalla de bloqueo del teléfono.

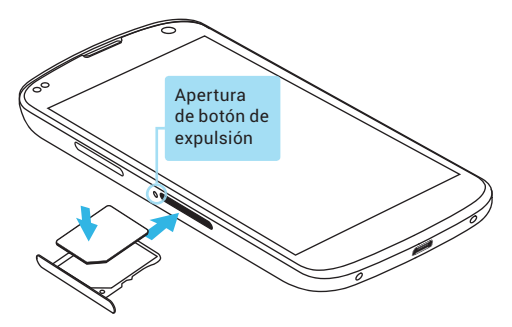

La bandeja de la tarjeta SIM se encuentra en el borde izquierdo del teléfono, bajo el botón de volumen. El botón de expulsión es una apertura pequeña y redonda que se encuentra justo sobre la puerta de la bandeja. Para instalar una nueva tarjeta Micro SIM:

1. Inserte la herramienta de extracción de la tarjeta

SIM incluida con el teléfono (o un alfiler delgado) en la apertura de botón de expulsión y empuje firmemente, pero con suavidad, hasta que la bandeja salga.

- Extraiga la bandeja y coloque la tarjeta Micro SIM dentro, con los contactos hacia abajo y la esquina angulada hacia la derecha. Hay una sola posición en que la tarjeta cabe perfectamente en la bandeja.
- Cuidadosamente, vuelva a colocar la bandeja en la ranura y empújela con suavidad hacia dentro del teléfono.

SUGERENCIA: El número de identificación IMEI de su teléfono está en la bandeja de la tarjeta SIM. Podría necesitar este número más tarde para identificar su teléfono con fines de mantenimiento o servicio técnico. Anote el número IMEI en esta guía o tome una foto de la etiqueta que se encuentra en la caja del producto.

Para encender su Nexus 4, mantenga presionada la Tecla Encender/Bloquear que se encuentra en el borde derecho, cerca de la parte superior, por unos pocos segundos.

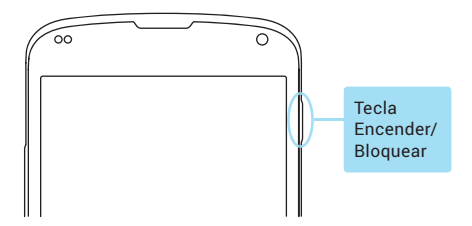

Cuando su Nexus 4 esté encendido, presione nuevamente la Tecla Encender/Bloquear para activar el modo de suspensión o para sacarlo de dicho modo.

Para apagar su Nexus 4, mantenga presionada la Tecla Encender/Bloquear hasta que aparezca un diálogo de confirmación. Toque Apagar y luego Aceptar para completar el proceso de apagado.

Para reiniciar su Nexus 4 cuando no responda, mantenga presionada la Tecla Encender/Bloquear por al menos 10 segundos. SUGERENCIA: Para silenciar su teléfono o activar el modo avión de manera rápida, mantenga presionado la Tecla Encender/Bloquear durante uno o dos segundos para ver un diálogo de confirmación rápido (incluso desde la pantalla de bloqueo).

## Cómo configurar su Nexus 4

La primera vez que encienda su teléfono, verá una pantalla de Bienvenida. Para escoger entres diferentes idiomas, toque el menú. Luego toque **Inicio** y siga las instrucciones en pantalla.

Una serie de pantallas le guiará a través del proceso de configuración. Si ya posee una cuenta de Gmail, indique su dirección y contraseña cuando se le solicite. Si no tiene una cuenta de Gmail u otra cuenta de Google, continúe y cree una.

Una cuenta de Google le permite acceder a su información personal desde cualquier computadora o dispositivo móvil:

- Acceso desde cualquier parte. Vea sus mensajes de correo electrónico, mensajes de texto o redes sociales sin importar dónde esté ni si se conecta desde una computadora o dispositivo móvil, siempre y cuando utilice una conexión Wi-Fi o conexión móvil de datos. Lo mismo se aplica a la música, películas o libros de Play en sus bibliotecas de Google Play.
- Nunca más vuelva a perder sus contactos. Cuando inicia sesión en su teléfono con una cuenta de Google, todos los contactos asociados a dicha

cuenta en la aplicación People se respaldan automáticamente. Siempre podrá acceder a estos datos mediante su cuenta de Google, desde cualquier computadora o dispositivo móvil.

- Mantenga sus datos seguros y disponibles. Google trabaja sin descanso para proteger sus datos personales de accesos no autorizados y para garantizar que usted pueda acceder a ellos cuando lo necesite, desde donde sea que lo necesite.
- Sincronice y realice copias de seguridad de todos sus datos. No importa si se trata del borrador de un mensaje de correo electrónico, un contacto, un evento en su calendario o una foto que haya tomado, su trabajo se respalda de manera continua en copias de seguridad realizadas por Google y se sincroniza con cualquier computadora donde utilice la misma cuenta de Google.
- Utilice los demás servicios de Google. Su cuenta de Google también le permite aprovechar las demás aplicaciones y servicios de Google que desee utilizar, tales como Gmail, navegación mediante Google Maps, Google Play, YouTube, Google+ y muchos servicios más.

Si se saltó alguno de los pasos del Asistente de configuración, puede configurar nuevas cuentas (incluidas cuentas de Gmail) y ajustar muchas otras configuraciones en cualquier momento. Toque el icono (...) Todas las aplicaciones en la pantalla principal y luego toque III Configuración.

Para obtener ayuda y soporte adicional, visite support. google.com/nexus.

### Precauciones en aviones

Consulte al personal de la aerolínea en caso de que desee utilizar su Nexus 4 abordo del avión. La mayoría de las aerolíneas tiene restricciones para el uso de dispositivos electrónicos. La mayoría de las aerolíneas restringe el uso de dispositivos electrónicos únicamente durante el despegue o aterrizaje.

Hay tres tipos principales de seguridad en aeropuertos: máquinas de rayos X (que se utilizan para verificar elementos mediante una máquina con una banda transportadora), detectores de metales (que se utilizan en las personas que cruzan los controles de seguridad) y las varas magnéticas (dispositivos de mano que se utilizan en personas o elementos individuales). Puede exponer su Nexus 4 a las máquinas de rayos X de los aeropuertos. Sin embargo, no exponga su Nexus 4 a los detectores de metales ni a las varas magnéticas.